## Preguntas Frecuentes – Sistema de Gestión de Estudiantes

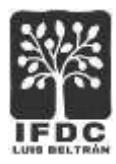

## Consultar y descargar rendimiento académico.

 Acceder al Sistema de Gestión de Estudiantes desde el enlace disponible en la página de inicio del Instituto. Completar el usuario y la contraseña solicitados y presionar botón Ingresar.

| N <sup>®</sup> de Documento |  |
|-----------------------------|--|
| Clave                       |  |
| Clave                       |  |
| ¿Olvidaste tu clave?        |  |
| Ingresar                    |  |
|                             |  |

2. En el menú de opciones, seleccionar Alumnos > Rendimiento Académico.

| Datos del Alumno                     |  |  |  |
|--------------------------------------|--|--|--|
| Constancia de Alumno Regular         |  |  |  |
| Constancia de Inscripción a Materias |  |  |  |
| Rendimiento Académico                |  |  |  |

3. En la siguiente pantalla, se podrá seleccionar la carrera que se está cursando y luego se podrá visualizar el detalle de las **cursadas** y **finales** aprobadas de cada año. El sistema también presentará en pantalla los botones de opción para imprimir o para descargar el detalle.

## Preguntas Frecuentes – Sistema de Gestión de Estudiantes

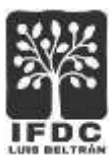

| rera:                                           |                                                                                                    |                                  |                                               |                                                                                |                                                               |                                                           |
|-------------------------------------------------|----------------------------------------------------------------------------------------------------|----------------------------------|-----------------------------------------------|--------------------------------------------------------------------------------|---------------------------------------------------------------|-----------------------------------------------------------|
| rofesorado de                                   | Geografia Plan 2011                                                                                                    |                                  |                                               | *                                                                              |                                                               |                                                           |
| ilver                                           | A DOTAL                                                                                                    | 1008 4                           |                                               |                                                                                |                                                               |                                                           |
| belanna penetip                                 | FOC Lais Bettion<br>Departs Carrier y Carlon - Lais Reft                                                                                                    | é-talaga                         |                                               |                                                                                | RENDMEN                                                       | O ACADÉMICO                                               |
| Apell<br>Rom<br>F.Nacim<br>Ca                   | FOC Laire Bettelen<br>Begente Cened y Celler - Lais Bette<br>Ter 100et 45001<br>Iddes: Diaz<br>Bress: Occar Daniel<br>ento: 25 de agusto de 1978<br>DNI: 25240273<br>meta: Ptofecorado de Geografia                                                         | é-Roheye<br>Pan 2011             | La<br>T<br>Expedido<br>Nop<br>Coli            | pajor<br>fado: inganie<br>por: UTN Fr<br>reto: dicem<br>orte: 2011             | RENDMEN<br>Folie:<br>ro en Siden<br>te<br>te<br>te 2011       | LM:<br>as de Información                                  |
| Apell<br>Rom<br>F.Nacim<br>Ca<br>Año            | FDC Loss Bernin<br>Begente Centre y Center - Los Belt<br>Tor 2004 480041<br>Indos: Diaz<br>bres: Oncar Daniel<br>entor, 25 de agusto de 1978<br>DNI: 26240273<br>rreta: Profesorado de Geografía<br>Materia                                                 | e-Ralwyn<br>Plan 2011<br>Fecha   | La<br>T<br>Expedido<br>Mag<br>Coll<br>Cursata | pajo:<br>tuko: ingene<br>por: UTN F<br>resto: doem<br>orte: 2011<br>Fecha      | RENDIMEN<br>Folio:<br>ro an Suben<br>tia<br>ros 2011<br>Final | CO ACADÉMICO                                              |
| Apell<br>Apell<br>Nom<br>F.Nacimi<br>Ca<br>Ario | FOC Lais Betrain<br>Begente Cainel y Caller - Lais Bett<br>The 10048 480041<br>Iddas: Diaz<br>Bress: Occar Daniel<br>ento: 20 de agosto de 1978<br>DNI: 25240273<br>meta: Profesorado de Geografía<br>Materia<br>Drámas de las Do: Tenumes                  | er fallege<br>Pan 2011<br>Fecha  | La<br>T<br>Expedido<br>Ing<br>Cob<br>Cursada  | gajo:<br>Balo: ingene<br>poc: UTN F<br>reso: doem<br>orte: 2011<br>Fecha       | Folie:<br>ro en Suten<br>ba<br>ses 2011<br>Final              | C ACADÉMICO<br>L.M:<br>as de Información<br>Observaciones |
| Apell<br>Apell<br>Nom<br>F.Nacimi<br>Ca<br>Ario | FDC Luis Bernin     Experie Censel y Celler - Luis Bell     Tor 1044 48041      Materia     Occar Danel entor, 26 de agosto de 1978     DNI: 25540273 resta: Profesorado de Geografía      Materia     Ordemas de les 36. Tenume     Fundemento De Economia | er-Rallege<br>Plan 2011<br>Fecha | La<br>T<br>Expedido<br>Ing<br>Coll<br>Cursada | gajo:<br>Italio: ingenia<br>poc: UTA F<br>resto: dicent<br>orta: 2011<br>Fecha | RENCIMEN<br>Folie:<br>r0 en Suten<br>Se 2011<br>Final         | CO ACADÉMICO                                              |

4. Una vez finalizada la tarea, es conveniente presionar el botón **Cerrar Sesión** para salir del sistema.